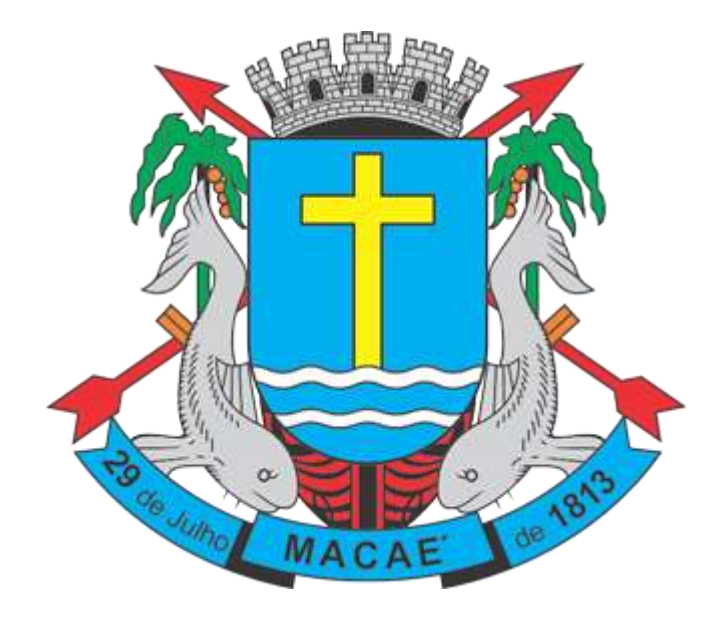

Manual de Nota Fiscal de Serviço Avulsa - NFSA-e

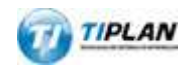

Sistema desenvolvido por Tiplan Tecnologia em Sistema de Informação. Todos os direitos reservados.

http://www.tiplan.com.br

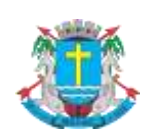

Nota Fiscal de Serviços Avulsa - NFSA-e

# Índice

| ÍNDIC | E     |                                    | 2  |
|-------|-------|------------------------------------|----|
| 1.    | EMIS  | SÃO DE NOTA FISCAL AVULSA          | 3  |
| 1.1.  | Pre   | EENCHENDO A NFSA-E                 | 3  |
| 1.    | .1.1. | Campo "Tomador de Serviços"        | 3  |
| 1.    | .1.2. | Campo "Atividade"                  | 4  |
| 1.    | .1.3. | Campo "Informações da Nota"        | 4  |
| 1.    | .1.4. | Campo "Discriminação dos Serviços" | 5  |
| 1.    | .1.5. | Finalizando a emissão da NFSA-e    | 5  |
| 1.2.  | Iмр   | RESSÃO DA NOTA FISCAL AVULSA       | 7  |
| 2.    | CONS  | SULTA DE GUIAS                     | 9  |
| 3.    | CANO  | CELAMENTO DE GUIA E NFSA-E         | 10 |
| 3.1.  | CAN   | NCELAMENTO DE GUIA PENDENTE        | 10 |
| 3.2.  | CAN   | NCELAMENTO DE GUIA QUITADA         | 11 |
| 4.    | ALTE  | RAÇÃO DE DATA PARA PAGAMENTO       | 12 |

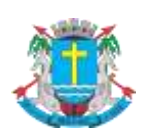

Nota Fiscal de Serviços Avulsa - NFSA-e

#### 1. Emissão de Nota Fiscal Avulsa

O prestador de serviços domiciliado em Macaé, poderá emitir nota fiscal avulsa, quando o tributo for devido no município de Macaé. O sistema de NFS-e não exigirá uma inscrição municipal.

Para a emissão da Nota fiscal Avulsa, o emissor deverá entrar no sistema com senha-web ou certificado digital e no menu "**Nota Fiscal Avulsa**", clicar no botão EMITIR NFSA-E.

| SPE 🗸                                                               | Nota Fiscal de Serviço Avulsa Eletrônica - NFSA-e                                                                                                    |
|---------------------------------------------------------------------|----------------------------------------------------------------------------------------------------|
| NFS-e -                                                             | A Nota Fiscal de Serviços Avulsa Eletrônica – NFSA-e se destina a registrar exclusivamente as operações de serviços prestados em caráter<br>excepcional por contribuintes do Município de Macaé e cujo ISSQN seja devido aos cofres deste município. |
| Meu Perfil                                                          | Contribuintes que possuem inscrição no Município de Macaé devem emitir a NFS-e através do menu: "Minha Empresa" > "Emissão de NFS- e".                                                                                                    |
| Consulta de NFS-e                                                   | Para obter mais informações acesse o manual de Nota Fiscal de Serviço Avulsa, clique aqui.                                                                                                    |
| Indicação de Imóveis                                                | EMITIR NESA-E                                                                                                    |
| Verificação de Autenticidade                                        |                                                                                                    |
| Nota Fiscal Avulsa                                                  | Notas Pendentes de Pagamento Exibir canceladas?                                                                                                    |
| ISS 🔻                                                               |                                                                                                    |
| IPTU 👻                                                              | Nenhuma guia de NFSA-e pendente foi encontrada                                                                                                    |
| ITBI 👻                                                              |                                                                                                    |
| NFS-e Nacional - MEI                                                | No Clique no botão adas?                                                                                                    |
| MEI - Clique aqui<br>para acessar a<br>NFS-e Nacional               | Avulsa.  Nenhuma NFSA-e guitada foi encontrada                                                                                                    |
| Lista de Prestadores<br>Lista de<br>prestadores que<br>emitem NFS-e |                                                                                                    |

#### Escolha a opção EMITIR NFSA-E.

Nota Fiscal de Serviço Avulsa Eletrônica - NFSA-e A Nota Fiscal de Serviços Avulsa Eletrônica – NFSA-e se destina a registrar exclusivamente as operações de serviços prestados em caráter excepcional por contribuintes do Município de Macaé e cujo ISSQN seja devido aos cofres deste município. Para obter mais informações acesse o manual de Nota Fiscal de Serviço Avulsa, Clique Aqui . EMITIR NFSA-E

#### 1.1. Preenchendo a NFSA-e

Neste formulário deverão ser preenchidos os dados da Nota Fiscal de Serviços Avulsa Eletrônica – NFSA-e.

#### 1.1.1. Campo "Tomador de Serviços"

Como regra geral, para a emissão da NFSA-e é obrigatório informar o CPF ou CNPJ do tomador dos serviços.

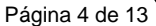

| Nota | <b>Fiscal</b> | de | <b>Serviços</b> | <b>Avulsa</b> | - | NFSA-e |
|------|---------------|----|-----------------|---------------|---|--------|
|------|---------------|----|-----------------|---------------|---|--------|

| Nota Fiscal de Serviço Avulsa Eletrônica - NFSA-e<br>Emissão referente a serviço prestado |   |
|-------------------------------------------------------------------------------------------|---|
| Tomador dos Serviços CPF/CNPJ                                                             |   |
|                                                                                           | < |

Caso o Tomador de Serviços possua uma inscrição no Cadastro Mobiliário Tributário do Município, seus dados serão carregados automáticamente, caso não, será necessário informar os dados manualmente.

| CNPJ | Razão Social          |        | E-mail |             |
|------|-----------------------|--------|--------|-------------|
| CEP  | Estado<br>Selecione 🔻 | Cidade | Ŧ      | Bairro      |
| Tipo | Logradouro            |        | Número | Complemento |

**Nome / Razão Social:** Digite o Nome ou a Razão Social do tomador ou prestador de serviços. Utilize as letras maiúsculas e minúsculas conforme o caso.

**E-mail:** Informe o e-mail do tomador ou prestador de serviços para futuros contatos. Se não houver e-mail, não preencha o campo.

CEP: Digite o CEP. Se o CEP estiver cadastrado, o Estado, a Cidade, o Bairro e o Logradouro

serão automaticamente preenchidos. Caso não saiba o CEP, clique 🤘

Número: Digite o número.

Complemento: Digite o complemento.

#### 1.1.2. Campo "Atividade"

Neste campo deverá ser selecionado o código de serviço que melhor se enquadre com a atividade de prestação de serviços relacionada à NFSA-e a ser emitida.

| Atividade                  | ?        |
|----------------------------|----------|
| Código da Atividade (CNAE) |          |
| Selecione uma atividade 🔻  |          |
| Código do Item de Serviço  | Aliq.(%) |
| <b>T</b>                   |          |
|                            |          |

#### 1.1.3. Campo "Informações da Nota"

Neste campo deverá ser informado as demais informações referentes a NFSA-e, tais como a data de prestação de serviços, valor total da nota e o total das deduções, caso haja.

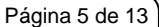

Nota Fiscal de Serviços Avulsa - NFSA-e

| Informações da Nota            |                           |                            |   |  |
|--------------------------------|---------------------------|----------------------------|---|--|
| Data da Prestação dos Serviços | Valor Total da Nota (R\$) | ? Total das Deduções (R\$) | ? |  |
|                                |                           |                            |   |  |

## 1.1.4. Campo "Discriminação dos Serviços"

O campo "Discriminação dos Serviços" constante da Nota Fiscal de Serviços Avulsa Eletrônica -NFSA-e deverá ser preenchido com a descrição clara dos serviços prestados e os valores a eles correspondentes.

| Discriminação dos Serviços | 0                    |
|----------------------------|----------------------|
|                            |                      |
|                            |                      |
|                            |                      |
|                            |                      |
|                            | << VOLTAR AVANÇAR >> |
|                            |                      |
|                            | Clique no botão      |
|                            | Avançar.             |
|                            |                      |

Após o preenchimento de todos os dados, clique no botão Avançar para dar continuidade.

#### 1.1.5. Finalizando a emissão da NFSA-e

Verifique atentamente se todas as informações da NFSA-e a ser emitida foram preenchidas corretamente sistema mostrará uma previsão da nota que será emitida.

Caso deseje corrigir as informações, efetue a correção das informações ou clique em "<<Voltar".

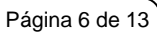

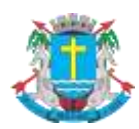

#### Nota Fiscal de Serviços Avulsa - NFSA-e

| omador de Serviços         CPF/CNPJ         NomeiRazão Social         Enderego           Enderego         UF         Insc. Municipal                                                                                                    | omador de Serviços                                                                                                    |                                                                                                    |                                                                                                    |                                                                                                    |                                                                    |
|----------------------------------------------------------------------------------------------------|----------------------------------------------------------------------------------------------------|----------------------------------------------------------------------------------------------------|----------------------------------------------------------------------------------------------------|----------------------------------------------------------------------------------------------------|--------------------------------------------------------------------|
| CPF/CNPJ       Nome/Razão Social         E-mail         E-mail         Enderego         Município       UF       Insc. Municipal         Insc. Estadual       Telefone          Insc. Estadual       Telefone          Insc. Estadual       Telefone          Insc. Estadual       Telefone          Sectorização dos Serviços       Insc. Municipal          Sectorização dos Serviços       Insc. Municipal          Sectorização dos Serviços       Insc. Municipal          Sectorização dos Serviços       Insc. Municipal          Sectorização dos Serviços       Insc. Municipal          Sectorização dos Serviços       Insc. Municipal          Sectorização dos Serviços       Insc. Municipal          Sectorização dos serviços dos anbientes para scender as normas técnicas.           Atividade       Sectorização dos anbientes para scender as normas técnicas.       Aliquota (%)          Código do Item de Serviço       anistalação e montagem de produãos, peças é equipamentios (excelo o formentemot de mercadonis produzidas dos asembiantes, inclusies condagem de produãos, peças é equipamentios (excelo o Tomentemot de Guida (S))      <                                                                                                    |                                                                                                    |                                                                                                    |                                                                                                    |                                                                                                    |                                                                    |
| E-mail E-dereço UF Insc. Municipal Insc. Estadual Telefone IIIIIIIIIIIIIIIIIIIIIIIIIIIIIIIIIIII                                                                                                    | CPF/CNPJ Nome/Ra                                                                                                    | zão Social                                                                                                    |                                                                                                    |                                                                                                    |                                                                    |
| E-mail  Enderego  Município UF Insc. Municipal Insc. Municipal                                                                                       | IT TO DATE IN THE OWNER                                                                                                    | and instance from the                                                                                                    |                                                                                                    |                                                                                                    |                                                                    |
| Endereço           Município         UF         Insc. Municipal           Insc. Estadual         Telefone            Insc. Estadual         Telefone            Insc. Estadual         Telefone            Insc. Estadual         Telefone            Insc. Estadual         Telefone            Insc. Estadual         Telefone            Insc. Estadual         Telefone            Insc. Estadual         Telefone            Insc. Estadual         Telefone            Insc. Estadual         Telefone            Código do Serviços         Insc. Municipal            4322303 - Instalação de sistema contra incêndio         Código do athida de prevenção contra incêndio            Código do Item de Serviço              4322303 - Instalações de sistema de prevenção contra incêndio              Código do Item de Serviço               401/2003.concorteage me e instalação e construção de pocos, escavação drengem e imgação atolachemente, contragem e prevanção de serviços (RS)         Basee de Cálculo (RS) </td <td>E-mail</td> <td></td> <td></td> <td></td> <td></td>                                                                                                    | E-mail                                                                                                    |                                                                                                    |                                                                                                    |                                                                                                    |                                                                    |
| Enderego           Município         UF         Insc. Municípia           Insc. Estadual         Telefone            Insc. Estadual         Telefone            Insc. Estadual         Telefone            Insc. Estadual         Telefone            Insc. Estadual         Telefone            Instalação completa de sistema contra incéndio.         Restruturação do ambiente para atender as normas técnicas.           Atividade         Código da Mividade (CNAE)            4322303 - Instalações de sistema de prevenção contra incéndio            Código da Atividade (CNAE)             07 02 - Execução, por administração, empreitada ou subempreitada, de obras de construção civil, hidráulica ou elétrica e de outras obras semehantes, inclusive sondagem, perfuração de poços, escavação, drenagem e intigração, lerraplenagem, perfuração de poços, escavação, drenagem e intigração, lerraplenagem, perfuração de poços, escavação, drenagem e intigração, lerraplenagem, perfuração de poços, escavação, drenagem e intigração do Serviços que fica sujeito ao ICMAS).           Valor Serviços (RS)         Deduções (RS)         Base de Cálculo (RS)           1.000.00         0.00         1.00           Valor O ISS (RS)         Deduções (RS)         Base de Cálculo (RS)           1.000.00         0.00         1.00           Valor                                                                                                    | and the set                                                                                                    |                                                                                                    |                                                                                                    |                                                                                                    |                                                                    |
| Município       UF       Insc. Municipal         Insc. Estadual       Telefone               Discriminação dos Serviços          Instalação completa de sistema contra incêndio.       Resetruturação do ambiente para atender as normas técnicas.         Atividade       Código da Atividade (CNAE)         4322303 - Instalações de sistema de prevenção contra incêndio          Código da Atividade (CNAE)          4322303 - Instalações de sistema de prevenção contra incêndio          Código do Item de Serviço          07.02 - Execução, por administração, empreitada ou subempreitada, de obras de construção civil, hidráulica ou elétrica e de outras obras semehantes, inclusive son dagem perfuração de poços, escavação, drenagem e inrigação, fernaplenagem, pavimentação, concretagem e a instalação e montagem de produtos, peças e equipamentos (excelo o formecimento de mercadonas produzidas pelo prestador de serviços rora do local da prestação dos serviços, que fica sujeito ao ICMS).         Valores          Valores          Data da Prestação dos Serviços       Regime         01/06/2018          01/06/2018          01/06/2018       Tributação Normal         Normal       Normal                                                                                                    | Endereço                                                                                                    |                                                                                                    |                                                                                                    |                                                                                                    |                                                                    |
| Município UF Insc. Municípal   Insc. Estadual Telefone   Insc. Estadual Telefone   Insc. Estadual Insc. Municípal   Discriminação dos Serviços   Instalação completa de sistema contra incêndio.   Resetruturação do ambiente para atender as normas técnicas.   Atividade   Código da Nividade (CNAE) 4322303 - Instalações de sistema de prevenção contra incêndio   Código da Nividade (CNAE)   4322303 - Instalações de sistema de prevenção contra incêndio   Código do Nime de Serviço   Outras obra semelhantes, inclusive sondagem, perfuração de poços, escavação, drenagêm e irrigação, terraplenagem, parturação de poços, escavação, drenagêm e irrigação, terraplenagem, parturação de poços, escavação, drenagêm e irrigação, terraplenagem, parturação de poços, escavação, drenagêm e irrigação, terraplenagem, parturação de poços, escavação, drenagêm e irrigação, terraplenagem, parturação de poços, escavação, drenagêm e irrigação, terraplenagem, parturação de poços, escavação, drenagêm e irrigação, terraplenagem, parturação de poços, escavação dos serviços, que fica sujeto ao ICMS).   Valores   Valores   Valor do ISS (RS)   Deduções (RS)   Base de Cálculo (RS)   30.00   0,00   0,00   0106/2018   Atenção los Serviços   Regime   1006/2018   Regime   1006/2018   Atenção los Serviços   Regime   1006/2018   Atenção los Serviços   Regime   1006/2018   Atenção los Serviços   Regime                                                                                                    | Arithmen 18,27 was in                                                                                                    | m. (29 204-00)                                                                                                    |                                                                                                    |                                                                                                    |                                                                    |
| Insc. Estadual Telefone  Insc. Estadual Telefone Insc. Estadual Telefone Insc. Estadual Telefone  Insc. Estadual Telefone Insc. Estadual Telefone Insc. Estatus Insc. Estatus Insc. Estatus Insc. Estatus Insc. Estatus Insc. Estatus Insc. Estatus Insc. Estatus Insc. Estatus Insc. Estatus Insc. Estatus Insc. Estatus Insc. Estatus Insc. Estatus Insc. A NFSA-e estará disponível para Impra Insc. A NFSA-e estará disponível para Impra Inspis o pagamento da Guia de Recolhiment                                                                                       | Município                                                                                                    |                                                                                                    | UF                                                                                                    | Insc. Municipal                                                                                                    |                                                                    |
| Insc. Estadual Telefone Telefone Telefon Telefon Telefon Telefon Telefon Telefon Telefon Telefon Telefon Telefon Telefon Telefon Telefon Telefon Telefon Telefon Tele                                                                                       | Roman anno                                                                                                    |                                                                                                    | 10                                                                                                    |                                                                                                    |                                                                    |
| Image: Contraining and the service of the service of the service                                                                                                    | Insc. Estadual                                                                                                    | Telefone                                                                                                    |                                                                                                    |                                                                                                    |                                                                    |
| Discriminação dos Serviços Instalação completa de sistema contra incêndio. Reestruturação do ambiente para atender as normas técnicas. Atividade Código da Atividade (CNAE) 4322303 - Instalações de sistema de prevenção contra incêndio Código do Item de Serviço 07.02 - Execução, por administração, empreitada ou subempreitada, de obras de construção civil, hidráulica ou elétrica e de outras obras semelhantes, inclusive sondagem, perfunção do local da presfação dos serviços, que fica sujeito ao ICMS). Valores Valor Serviços (RS) Deduções (RS) Deduções (RS) Deduções (RS) Deduções (RS) Deduções (RS) Deduções (RS) Deduções (RS) Deduções (RS) Deduções (RS) Deduções (RS) Colores Valor do ISS (RS) Tributação Normal Normal ATENÇÃO! Verifique atentamente os dados da nota acima e clique em Emilir para concluir a emissão. A NFSA-e estará disponível para impre                                                                                                    |                                                                                                    |                                                                                                    |                                                                                                    |                                                                                                    |                                                                    |
| Alividade Código da Alividade (CNAE) 4322303 - Instalações de sistema contra incêndio Código da Alividade (CNAE) 4322303 - Instalações de sistema de prevenção contra incêndio Código do Item de Serviço 07.02 - Execução, por administração, empreitada ou subempreitada, de obras de construção civil, hidráulica ou elétrica e de outras obras semelhantes, inclusive sondagem, perfuração de poços, escavação, drenageme irrigação, terraplenagem, parimentação, concretageme a instalação e montagem de produtos, peças e equipamentos (exceto o fornacimento de mercadorias produzidas pelo prestador de serviços fora do local da presfação dos serviços, que fica sujeito ao ICMS). Valores Valor serviços (R\$) Deduções (R\$) Deduções (R\$) Deduções (R\$) Deduções (R\$) Deduções (R\$) Deduções (R\$) Control ISS (R\$) Deduções (R\$) Deduções (R\$) Deduções (R\$) Deduções (R\$) Control ISS (R\$) Deduções (R\$) Deduções (R\$) Deduções (R\$) Control ISS (R\$) Control ISS (R\$) Deduções (R\$) Deduções (R\$) Deduções (R\$) Deduções (R\$) Control ISS (R\$) Control ISS (R\$) Deduções (R\$) Deduções (R\$) Deduções (R\$) Control ISS (R\$) Deduções (R\$) Deduções (R\$) Deduções (R\$) Deduções (R\$) Deduções (R\$) Control ISS (R\$) Control ISS (R\$) Deduções (R\$) Deduções (R\$) Control ISS (R\$) Deduções (R\$) Control ISS (R\$) Deduções (R\$) Deduções (R\$) Control ISS (R\$) Control ISS (R\$) Control ISS (R\$) Control ISS (R\$) Control ISS (R\$) Deduções (R\$) Control ISS (R\$) Control ISS (R\$ | Discriminação dos Serviços                                                                                                    |                                                                                                    |                                                                                                    |                                                                                                    |                                                                    |
| Reestructuração do ambiente para atender as normas técnicas.         Atividade         Código da Atividade (CNAE)         4322303 - Instalações de sistema de prevenção contra incêndio         Código do Item de Serviço       Alíquota (%)         07.02 - Execução, por administração, empreitada ou subempreitada, de obras de construção civil, hidráulica ou elétrica e de outras obras semelhantes, inclusive sondagem, perfuração de poços, escavação, drenagem e irrigação, terraplenagem, pavimentação, concretagem e a instalação e montagem de produlos, peças e equipamentos (exceto o formecimento de mercadorias produzidas pelo prestador de serviços fora do local da prestação dos serviços, que fica sujeito ao ICMS).         Valores         Valor Serviços (R\$)       Deduções (R\$)       Base de Cálculo (R\$)         1.000,00       0,00       1.0         Valor do ISS (R\$)       Deduções (R\$)       Base de Cálculo (R\$)         Demais Campos       30,00       1.0         Demais Campos       Tributação Normal       Normal         M       ATENÇÃO! Verifique atentamente os dados da nota acima e clique em Emitir para concluir a emissão. A NFSA-e estará disponível para impre-<br>ações o pagamento da Guia de Recolhimento.                                                                                                    | Instalação completa de sist                                                                                                    | ema contra incândio                                                                                                    |                                                                                                    |                                                                                                    |                                                                    |
| Atividade         Código da Alividade (CNAE)         4322303 - Instalações de sistema de prevenção contra incêndio         Código do Item de Serviço         07.02 - Execução, por administração, empreitada ou subempreitada, de obras de construção civil, hidráulica ou elétrica e de outras obras semelhantes, inclusive sondagem, perfuração de poços, escavação, drenagem e irrigação, terraplenagem, pavimentação, concretagem e a instalação e montagem de produlos, peças e equipamentos (exceto o fornecimento de mercadorias produzidas pelo prestador de serviços fora do local da prestação dos serviços, que fica sujeito ao ICMS).         Valores         Valor Serviços (R\$)       Deduções (R\$)       Base de Cálculo (R\$)         Valor do ISS (R\$)       Deduções (R\$)       Base de Cálculo (R\$)         Demais Campos       30,00       0,00       1.0         O1/06/2018       Tributação Normal       Normal         M       ATENÇÃO! Verifique atentamente os dados da nota acima e clique em Emitir para concluir a emissão. A NFSA-e estará disponível para impresi                                                                                                    | Reestruturação do ambiente p                                                                                                    | para atender as normas técn                                                                                                    | icas.                                                                                                    |                                                                                                    |                                                                    |
| AtVidade Código da Atividade (CNAE) 4322303 - Instalações de sistema de prevenção contra incêndio Código do Item de Serviço 07.02 - Execução, por administração, empreitada ou subempreitada, de obras de construção civil, hidráulica ou elétrica e de outras obras semelhantes, inclusive sondagem, perfuração de poços, escavação, drenagem e irrigação, terraplenagem, pavimentação, concretagem e a instalação e montagem de produtos, peças e equipamentos (exceto o fornecimento de mercadorias produzidas pelo prestador de serviços fora do local da prestação dos serviços, que fica sujeito ao ICMS).  //alores //alores //a                                                                                       |                                                                                                    |                                                                                                    |                                                                                                    |                                                                                                    |                                                                    |
| Código da Atividade (CNAE) 4322303 - Instalações de sistema de prevenção contra incêndio Código do Item de Serviço Alíquota (%) 07.02 - Execução, por administração, empreitada ou subempreitada, de obras de construção civil, hidráulica ou elétrica e de outras obras semelhantes, inclusive sondagem, perfuração de poços, escavação, drenageme e irrigação, terraplenagem, pavimentação, concretagem e a instalação e montagem de produtos, peças e equipamentos (exceto o fornecimento de mercadorias produzidas pelo prestador de serviços fora do local da prestação dos serviços, que fica sujeito ao ICMS).  Alíquota (%)  Alíquota (%)  Alíqu                                                                                       | Auviuaue                                                                                                    |                                                                                                    |                                                                                                    |                                                                                                    |                                                                    |
| 4322303 - Instalações de sistema de prevenção contra incêndio       Alíquota (%)         Código do Item de Serviço       Alíquota (%)         07.02 - Execução, por administração, empreitada ou subempreitada, de obras de construção civil, hidráulica ou elétrica e de outras obras semelhantes, inclusive sondagem, perfuração de poços, escavação, drenagêm e irrigação, terraplenagem, partimetação, concretagem e a nontagem de produtos, peças e equipamentos (exceto o fornecimento de mercadorias produzidas pelo prestador de serviços fora do local da prestação dos serviços, que fica sujeito ao ICMS).       Alíquota (%)         Valor Serviços (R\$)       Deduções (R\$)       Base de Cálculo (R\$)         Valor Serviços (R\$)       Deduções (R\$)       Base de Cálculo (R\$)       1.00         Valor do ISS (R\$)       30,00       0,00       1.0         Data da Prestação dos Serviços         01/06/2018       Tributação Normal       Normal         ArENÇÃO! Verifique atentamente os dados da nota acima e clique em Emitir para concluir a emissão. A NFSA-e estará disponível para impra após o pagamento da Guia de Recolhimento.                                                                                                    |                                                                                                    |                                                                                                    |                                                                                                    |                                                                                                    |                                                                    |
| Código do Item de Serviço       Alíquota (%)         07.02 - Execução, por administração, empreitada ou subempreitada, de obras de construção civil, hidráulica ou elétrica e de outras obras semelhantes, inclusive sondagem, perfuração de proços, escavação, drenagem e irrigação, terraplenagem, pavimentação, concretagem e a instalação e montagem de produtos, escavação, drenagem to trigação, terraplenagem, perfuração de proços, escavação, drenagem to terraplenagem, perfuração do local da prestação dos serviços, que fica sujeito ao ICMS).       Alíquota (%)         Valores         Valor Serviços (R\$)       Base de Cálculo (R\$)         1.000,00       0,00       1.0         Valor O ISS (R\$)       Deduções (R\$)       Base de Cálculo (R\$)         Demais Campos         Data da Prestação dos Serviços         01/06/2018       Tributação Normal       Normal         ATENÇÃO! Verifique atentamente os dados da nota acima e clique em Emitir para concluir a emissão. A NFSA-e estará disponível para imprese após o pagamento da Guia de Recolhimento.                                                                                                    | Código da Atividade (CNAE)                                                                                                    |                                                                                                    |                                                                                                    |                                                                                                    |                                                                    |
| 07.02 - Execução, por administração, empreitada ou subempreitada, de obras de construção civil, hidráulica ou elétrica e de outras obras semelhantes, inclusive sondagem, perfuração de poços, escavação, drenagem e irrigação, terraplenagem, pavimentação, concretagem e a instalação e montagem de produtos, peças e equipamentos (exceto o fornecimento de mercadorias produzidas pelo prestador de serviços fora do local da prestação dos serviços, que fica sujeito ao ICMS).         Valores         Valor Serviços (R\$)         0.000       0,00         1.000,00       0,00         Valor Serviços (R\$)       Deduções (R\$)         Base de Cálculo (R\$)       1.00         Valor Serviços (R\$)       Deduções (R\$)         Base de Cálculo (R\$)       1.00         Valor do ISS (R\$)       30,00         Deta da Prestação dos Serviços         01/06/2018       Tributação Normal         Normal                                                                                                    | Código da Atividade (CNAE)<br>4322303 - Instalações de sistema                                                                                                    | de prevenção contra incêndio                                                                                                    |                                                                                                    |                                                                                                    |                                                                    |
| outras obras semelhantes, inclusive sondagem, perfuração de poços, escavação, drenagem e irrigação, terraplenagem, pavimentação, concretagem e a instalação e montagem de produtos, peças e equipamentos (exceto o fornecimento de mercadorias produzidas pelo prestador de serviços fora do local da prestação dos serviços, que fica sujeito ao ICMS).          Valores       Deduções (R\$)       Base de Cálculo (R\$)         Valor Serviços (R\$)       0,00       1.000,00       1.0         Valor Serviços (R\$)       0,00       1.00       1.00         Valor do ISS (R\$)       30,00       8ase de Cálculo (R\$)       1.0         Demais Campos       01/06/2018       Tributação Normal       Normal                                                                                                    | Código da Atividade (CNAE)<br>4322303 - Instalações de sistema<br>Código do Item de Serviço                                                                                                    | de prevenção contra incêndio                                                                                                    |                                                                                                    | Alíc                                                                                                    | quota (%)                                                          |
| Demicadoriás produzidas pelo prestador de serviços fora do local da prestação dos serviços, que fica sujeito ao ICMS).         Valor es       Deduções (R\$)       Base de Cálculo (R\$)         1.000,00       0,00       1.0         Valor do ISS (R\$)       30,00       0,00       1.0         Demais Campos       Status       Normal       Normal         01/06/2018       Tributação Normal       Normal       Normal                                                                                                    | Código da Atividade (CNAE)<br>4322303 - Instalações de sistema<br>Código do Item de Serviço<br>07.02 - Execução, por administraç                                                                                                    | de prevenção contra incêndio<br>ão, empreitada ou subempreitada, «                                                                                                    | de obras de construção civil, hid                                                                                                    | Alíc                                                                                                    | quota (%)<br>3,00%                                                 |
| Valor serviços (R\$)       Base de Cálculo (R\$)         Valor Serviços (R\$)       1.000,00       0,00       1.0         Valor do ISS (R\$)       30,00       0,00       1.0         Demais Campos         Data da Prestação dos Serviços       Regime       Status         01/06/2018       Tributação Normal       Normal       Normal                                                                                                    | Código da Atividade (CNAE)<br>4322303 - Instalações de sistema<br>Código do Item de Serviço<br>07.02 - Execução, por administraç<br>outras obras semelhantes, inclusiv<br>pavimentação, concretacem e a in                                                                                                    | de prevenção contra incêndio<br>ão, empreitada ou subempreitada,<br>e sondagem, perfuração de poços,<br>istalação e montagem de produtos                                                                                                    | de obras de construção civil, hid<br>escavação, drenagem e irrigaçã<br>pecas e equipamentos (exceto j                                                                                                    | Alío<br>iráulica ou elétrica e de<br>ão, terraplenagem,<br>o fornecimento de                                                                                                    | quota (%)<br>3,00%                                                 |
| Valores       Deduções (R\$)       Base de Cálculo (R\$)         1.000,00       0,00       0,00         Valor do ISS (R\$)       30,00       0,00         Demais Campos         Data da Prestação dos Serviços       Regime         01/06/2018       Tributação Normal       Normal         Normal                                                                                                    | Código da Atividade (CNAE)<br>4322303 - Instalações de sistema<br>Código do Item de Serviço<br>07.02 - Execução, por administraç<br>outras obras semelhantes, inclusiv<br>pavimentação, concretagem e a in<br>mercadorias produzidas pelo prest                                                                                                    | de prevenção contra incêndio<br>ão, empreitada ou subempreitada,<br>re sondagem, perfuração de poços,<br>istalação e montagem de produtos,<br>tador de serviços fora do local da pr                                                                                                    | de obras de construção civil, hid<br>escavação, drenagem e irrigaç<br>peças e equipamentos (exceto o<br>restação dos serviços, que fica s                                                                                           | Alíc<br>iráulica ou elétrica e de<br>ão, terraplenagem,<br>o fornecimento de<br>sujeito ao ICMS).                                                                                                    | quota (%)<br>3,00%                                                 |
| Valor Serviços (R\$)       Deduções (R\$)       Base de Cálculo (R\$)         Valor do ISS (R\$)       0,00       0,00         Valor do ISS (R\$)       30,00       0         Demais Campos       Inibutação Normal       Status         01/06/2018       Tributação Normal       Normal                                                                                                    | Código da Atividade (CNAE)<br>4322303 - Instalações de sistema<br>Código do Item de Serviço<br>07.02 - Execução, por administraç<br>outras obras semelhantes, inclusiv<br>pavimentação, concretagem e a in<br>mercadorias produzidas pelo prest                                                                                                    | de prevenção contra incêndio<br>ão, empreitada ou subempreitada, o<br>re sondagem, perfuração de poços,<br>stalação e montagem de produtos,<br>tador de serviços fora do local da pr                                                                                                    | de obras de construção civil, hid<br>escavação, drenagem e irrigaçã<br>peças e equipamentos (exceto r<br>restação dos serviços, que fica s                                                                                          | Alíc<br>áo, terraplenagem,<br>o fornecimento de<br>sujeito ao ICMS).                                                                                                    | quota (%)<br>3,00%                                                 |
| 1.000,00       0,00       1.0         Valor do ISS (R\$)       30,00       30,00         Demais Campos       Image: Campos and the second second sec                                                                                                    | Código da Atividade (CNAE)<br>4322303 - Instalações de sistema<br>Código do Item de Serviço<br>07.02 - Execução, por administraç<br>outras obras semelhantes, inclusiv<br>pavimentação, concretagem e a in<br>mercadorias produzidas pelo prest                                                                                                    | de prevenção contra incêndio<br>ão, empreitada ou subempreitada, o<br>re sondagem, perfuração de poços,<br>istalação e montagem de produtos,<br>tador de serviços fora do local da pr                                                                                                    | de obras de construção civil, hid<br>escavação, drenagem e irrigaçã<br>peças e equipamentos (exceto o<br>restação dos serviços, que fica s                                                                                          | Alíc<br>áo, terraplenagem,<br>o fornecimento de<br>sujeito ao ICMS).                                                                                                    | quota (%)<br>3,00%                                                 |
| Valor do ISS (R\$)       30,00         Demais Campos         Data da Prestação dos Serviços       Regime       Status         01/06/2018       Tributação Normal       Normal         ATENÇÃO! Verifique atentamente os dados da nota acima e clique em Emitir para concluir a emissão. A NFSA-e estará disponível para improvação o pagamento da Guia de Recolhimento.                                                                                                    | Código da Atividade (CNAE)<br>4322303 - Instalações de sistema<br>Código do Item de Serviço<br>07.02 - Execução, por administraç<br>outras obras semelhantes, inclusiv<br>pavimentação, concretagem e a in<br>mercadorias produzidas pelo prest<br>Valores<br>Valor Serviços (R\$)                                                                                                    | de prevenção contra incêndio<br>ão, empreitada ou subempreitada,<br>re sondagem, perfuração de poços,<br>istalação e montagem de produtos,<br>tador de serviços fora do local da pr<br>Deduções (RS)                                                                                                    | de obras de construção civil, hid<br>escavação, drenagem e irrigaçi<br>peças e equipamentos (exceto<br>restação dos serviços, que fica s                                                                                            | Alío<br>iráulica ou elétrica e de<br>ão, terraplenagem,<br>o fornecimento de<br>sujeito ao ICMS).<br>Base de Cálculo (RS)                                                                                                    | quota (%)<br>3,00%                                                 |
| 30,00         Demais Campos         Data da Prestação dos Serviços       Regime       Status         01/06/2018       Tributação Normal       Normal         M         ATENÇÃO! Verifique atentamente os dados da nota acima e clique em Emitir para concluir a emissão. A NFSA-e estará disponível para impropriato a guia de Recolhimento.                                                                                                    | Código da Atividade (CNAE)<br>4322303 - Instalações de sistema<br>Código do Item de Serviço<br>07.02 - Execução, por administraç<br>outras obras semelhantes, inclusiv<br>pavimentação, concretagem e a in<br>mercadorias produzidas pelo prest<br>Valores<br>Valor Serviços (R\$)                                                                                                    | de prevenção contra incêndio<br>ão, empreitada ou subempreitada,<br>ve sondagem, perfuração de poços,<br>stalação e montagem de produtos,<br>tador de serviços fora do local da pr<br>Deduções (R\$)<br>1.000,00                                                                                                    | de obras de construção civil, hid<br>escavação, drenagem e irrigaçi<br>peças e equipamentos (exceto r<br>restação dos serviços, que fica s<br>0,00                                                                                  | Alíc<br>áo, terraplenagem,<br>o fornecimento de<br>sujeito ao ICMS).<br>Base de Cálculo (RS)                                                                                                    | quota (%)<br>3,00%<br>1.000,00                                     |
| Demais Campos         Data da Prestação dos Serviços       Regime       Status         01/06/2018       Tributação Normal       Normal         Matematica ATENÇÃO! Verifique atentamente os dados da nota acima e clique em Emitir para concluir a emissão. A NFSA-e estará disponível para impropriato a pós o pagamento da Guia de Recolhimento.                                                                                                    | Código da Atividade (CNAE)<br>4322303 - Instalações de sistema<br>Código do Item de Serviço<br>07.02 - Execução, por administraç<br>outras obras semelhantes, inclusiv<br>pavimentação, concretagem e a in<br>mercadorias produzidas pelo prest<br>Valores<br>Valor Serviços (R\$)<br>Valor do ISS (R\$)                                                                                                    | de prevenção contra incêndio<br>ão, empreitada ou subempreitada, o<br>re sondagem, perfuração de poços,<br>istalação e montagem de produtos,<br>tador de serviços fora do local da pr<br>Deduções (R\$)                                                                                                    | de obras de construção civil, hid<br>escavação, drenagem e irrigaçã<br>peças e equipamentos (exceto o<br>restação dos serviços, que fica s<br>0,00                                                                                  | Alíc<br>a, terraplenagem,<br>o fornecimento de<br>sujeito ao ICMS).<br>Base de Cálculo (RS)                                                                                                    | quota (%)<br>3,00%<br>1.000,00                                     |
| Data da Prestação dos Serviços       Regime       Status         01/06/2018       Tributação Normal       Normal         ATENÇÃO! Verifique atentamente os dados da nota acima e clique em Emitir para concluir a emissão. A NFSA-e estará disponível para impropriato a guia de Recolhimento.                                                                                                    | Código da Atividade (CNAE)<br>4322303 - Instalações de sistema<br>Código do Item de Serviço<br>07.02 - Execução, por administraç<br>outras obras semelhantes, inclusiv<br>pavimentação, concretagem e a in<br>mercadorias produzidas pelo prest<br>Valores<br>Valor Serviços (R\$)<br>Valor do ISS (R\$)                                                                                                    | de prevenção contra incêndio<br>ão, empreitada ou subempreitada, o<br>re sondagem, perfuração de poços,<br>istalação e montagem de produtos,<br>tador de serviços fora do local da pr<br>Deduções (RS)<br>1.000,00<br>30,00                                                                                                    | de obras de construção civil, hid<br>escavação, drenagem e irrigaçã<br>peças e equipamentos (exceto o<br>restação dos serviços, que fica s<br>0,00                                                                                  | Alío<br>a, terraplenagem,<br>o fornecimento de<br>sujeito ao ICMS).<br>Base de Cálculo (RS)                                                                                                    | quota (%)<br>3,00%<br>1.000,00                                     |
| 01/06/2018     Tributação Normal     Normal       Image: Antenção! Verifique atentamente os dados da nota acima e clique em Emitir para concluir a emissão. A NFSA-e estará disponível para impre<br>após o pagamento da Guia de Recolhimento.     ATENÇÃO! Verifique atentamente os dados da nota acima e clique em Emitir para concluir a emissão. A NFSA-e estará disponível para impre                                                                                                    | Código da Atividade (CNAE)<br>4322303 - Instalações de sistema<br>Código do Item de Serviço<br>07.02 - Execução, por administraç<br>outras obras semelhantes, inclusiv<br>pavimentação, concretagem e a in<br>mercadorias produzidas pelo prest<br>Valores<br>Valor Serviços (R\$)<br>Valor do ISS (R\$)<br>Demais Campos                                                                                                    | de prevenção contra incêndio<br>ão, empreitada ou subempreitada, o<br>re sondagem, perfuração de poços,<br>stalação e montagem de produtos,<br>tador de serviços fora do local da pr<br>Deduções (RS)<br>1.000,00<br>30,00                                                                                                    | de obras de construção civil, hid<br>escavação, drenagem e irrigaçã<br>peças e equipamentos (exceto o<br>restação dos serviços, que fica s<br>0,00                                                                                  | Alíc<br>ao, terraplenagem,<br>o fornecimento de<br>sujeito ao ICMS).<br>Base de Cálculo (RS)                                                                                                    | quota (%)<br>3,00%<br>1.000,00                                     |
| ATENÇÃO! Verifique atentamente os dados da nota acima e clique em Emitir para concluir a emissão. A NFSA-e estará disponível para impro<br>após o pagamento da Guia de Recolhimento.                                                                                                    | Código da Atividade (CNAE)<br>4322303 - Instalações de sistema<br>Código do Item de Serviço<br>07.02 - Execução, por administraç<br>outras obras semelhantes, inclusiv<br>pavimentação, concretagem e a in<br>mercadorias produzidas pelo prest<br>Valores<br>Valor Serviços (R\$)<br>Valor do ISS (R\$)<br>Demais Campos<br>Data da Praetação dos Serviços                                                                                     | de prevenção contra incêndio<br>ão, empreitada ou subempreitada, o<br>re sondagem, perfuração de poços,<br>istalação e montagem de produtos,<br>tador de serviços fora do local da pr<br>Deduções (RS)<br>1.000,00<br>30,00                                                                                                    | de obras de construção civil, hid<br>escavação, drenagem e irrigaçã<br>peças e equipamentos (exceto o<br>restação dos serviços, que fica s<br>0,00                                                                                  | Alíc<br>ăo, terraplenagem,<br>o fornecimento de<br>sujeito ao ICMS).<br>Base de Cálculo (RS)                                                                                                    | quota (%)<br>3,00%<br>1.000,00                                     |
| ATENÇÃO! Verifique atentamente os dados da nota acima e clique em Emitir para concluir a emissão. A NFSA-e estará disponível para impre<br>após o pagamento da Guia de Recolhimento.                                                                                                    | Código da Atividade (CNAE)<br>4322303 - Instalações de sistema<br>Código do Item de Serviço<br>07.02 - Execução, por administraç<br>outras obras semelhantes, inclusiv<br>pavimentação, concretagem e a in<br>mercadorias produzidas pelo prest<br>Valores<br>Valor Serviços (R\$)<br>Valor do ISS (R\$)<br>Demais Campos<br>Data da Prestação dos Serviços<br>01/06/2018                                                                       | de prevenção contra incêndio<br>ão, empreitada ou subempreitada, o<br>re sondagem, perfuração de poços,<br>istalação e montagem de produtos,<br>tador de serviços fora do local da pr<br>Deduções (RS)<br>1.000,00<br>30,00<br>Regime<br>Tributação Normal                                                                                                    | de obras de construção civil, hid<br>escavação, drenagem e irrigaçã<br>peças e equipamentos (exceto o<br>restação dos serviços, que fica s<br>0,00<br>0,00                                                                          | Alío<br>a, terraplenagem,<br>o fornecimento de<br>sujeito ao ICMS).<br>Base de Cálculo (RS)                                                                                                    | quota (%)<br>3,00%<br>1.000,00                                     |
| após o pagamento da Guia de Recolhimento.                                                                                                    | Código da Atividade (CNAE)<br>4322303 - Instalações de sistema<br>Código do Item de Serviço<br>07.02 - Execução, por administraç<br>outras obras semelhantes, inclusiv<br>pavimentação, concretagem e a in<br>mercadorias produzidas pelo prest<br>Valores<br>Valor Serviços (R\$)<br>Valor do ISS (R\$)<br>Demais Campos<br>Data da Prestação dos Serviços<br>01/06/2018                                                                       | de prevenção contra incêndio<br>ão, empreitada ou subempreitada,<br>ve sondagem, perfuração de poços,<br>stalação e montagem de produtos,<br>tador de serviços fora do local da pr<br>Deduções (R\$)<br>1.000,00<br>30,00<br>Regime<br>Tributação Normal                                                                                                    | de obras de construção civil, hid<br>escavação, drenagem e irrigaçã<br>peças e equipamentos (exceto o<br>restação dos serviços, que fica s<br>0,00<br>0,00<br>Status<br>Normal                                                      | Alío<br>ráulica ou elétrica e de<br>ão, terraplenagem,<br>o fornecimento de<br>sujeito ao ICMS).<br>Base de Cálculo (RS)                                                                                                    | quota (%)<br>3,00%<br>1.000,00                                     |
|                                                                                                    | Código da Atividade (CNAE)<br>4322303 - Instalações de sistema<br>Código do Item de Serviço<br>07.02 - Execução, por administraç<br>outras obras semelhantes, inclusiv<br>pavimentação, concretagem e a in<br>mercadorias produzidas pelo prest<br>Valores<br>Valor Serviços (R\$)<br>Valor do ISS (R\$)<br>Demais Campos<br>Data da Prestação dos Serviços<br>01/06/2018                                                                       | de prevenção contra incêndio<br>ão, empreitada ou subempreitada, o<br>re sondagem, perfuração de poços,<br>stalação e montagem de produtos,<br>tador de serviços fora do local da pr<br>Deduções (RS)<br>1.000,00<br>30,00<br>Regime<br>Tributação Normal                                                                                                    | de obras de construção civil, hid<br>escavação, drenagem e irrigaçã<br>peças e equipamentos (exceto o<br>restação dos serviços, que fica s<br>0,00<br>0,00<br>Status<br>Normal                                                      | Alíc<br>ráulica ou elétrica e de<br>ão, terraplenagem,<br>o fornecimento de<br>sujeito ao ICMS).<br>Base de Cálculo (RS)<br>Base de Cálculo (RS)                                                                                                    | quota (%)<br>3,00%<br>1.000,00                                     |
|                                                                                                    | Código da Atividade (CNAE)<br>4322303 - Instalações de sistema<br>Código do Item de Serviço<br>07.02 - Execução, por administraç<br>outras obras semelhantes, inclusiv<br>pavimentação, concretagem e a in<br>mercadorias produzidas pelo prest<br>Valores<br>Valor Serviços (R\$)<br>Valor do ISS (R\$)<br>Demais Campos<br>Data da Prestação dos Serviços<br>01/06/2018<br>ATENÇÃO! Verifique atenta<br>após o pagamento da Guia              | de prevenção contra incêndio<br>ão, empreitada ou subempreitada, o<br>re sondagem, perfuração de poços,<br>stalação e montagem de produtos,<br>tador de serviços fora do local da pr<br>Deduções (RS)<br>1.000,00<br>30,00<br>Regime<br>Tributação Normal<br>mente os dados da nota acima e cl<br>de Recolhimento.                                                                                                    | de obras de construção civil, hid<br>escavação, drenagem e irrigaçã<br>peças e equipamentos (exceto r<br>restação dos serviços, que fica s<br>0,00<br>0,00<br>Status<br>Normal<br>ique em Emitir para concluir a er                 | Alía<br>ráulica ou elétrica e de<br>ão, terraplenagem,<br>o fornecimento de<br>sujeito ao ICMS).<br>Base de Cálculo (RS)<br>missão. A NFSA-e estará dispon                                                                                                    | quota (%)<br>3,00%<br>1.000,00                                     |
|                                                                                                    | Código da Atividade (CNAE)<br>4322303 - Instalações de sistema<br>Código do Item de Serviço<br>07.02 - Execução, por administraç<br>outras obras semelhantes, inclusiv<br>pavimentação, concretagem e a in<br>mercadorias produzidas pelo prest<br>Valores<br>Valor Serviços (R\$)<br>Valor do ISS (R\$)<br>Demais Campos<br>Data da Prestação dos Serviços<br>01/06/2018<br>ATENÇÃO! Verifique atenta<br>após o pagamento da Guia              | de prevenção contra incêndio<br>ão, empreitada ou subempreitada, o<br>re sondagem, perfuração de poços,<br>istalação e montagem de produtos,<br>istalação e montagem de produtos,<br>istalação e montagem de produtos,<br>istalação e montagem de produtos,<br>istalação e montagem de produtos,<br>istalação e montagem de poços,<br>istalação sonta do local da pr<br>Deduções (RS)<br>1.000,00<br>30,00<br>Regime<br>Tributação Normal<br>imente os dados da nota acima e cl<br>de Recolhimento. | de obras de construção civil, hid<br>escavação, drenagem e irrigaçã<br>peças e equipamentos (exceto r<br>restação dos serviços, que fica s<br>0,00<br>0,00<br>Status<br>Normal<br>ique em Emitir para concluir a er                 | Alía<br>ráulica ou elétrica e de<br>ão, terraplenagem,<br>o fornecimento de<br>sujeito ao ICMS).<br>Base de Cálculo (RS)<br>missão. A NFSA-e estará dispon                                                                                                    | quota (%)<br>3,00%<br>1.000,00                                     |
| << VOLTAR EMITI                                                                                                    | Código da Atividade (CNAE)<br>4322303 - Instalações de sistema<br>Código do Item de Serviço<br>07.02 - Execução, por administraç<br>outras obras semelhantes, inclusiv<br>pavimentação, concretagem e a in<br>mercadorias produzidas pelo prest<br>Valores<br>Valor Serviços (R\$)<br>Valor do ISS (R\$)<br>Demais Campos<br>Data da Prestação dos Serviços<br>01/06/2018<br>ATENÇÃO! Verifique atenta<br>após o pagamento da Guia              | de prevenção contra incêndio<br>ão, empreitada ou subempreitada, o<br>re sondagem, perfuração de poços,<br>istalação e montagem de produtos,<br>tador de serviços fora do local da pr<br>Deduções (RS)<br>1.000,00<br>30,00<br>Regime<br>Tributação Normal<br>mente os dados da nota acima e cl<br>de Recolhimento.                                                                                                    | de obras de construção civil, hid<br>escavação, drenagem e irrigaçã<br>peças e equipamentos (exceto o<br>restação dos serviços, que fica s<br>0,00<br>0,00<br>Status<br>Normal                                                      | Alía<br>ráulica ou elétrica e de<br>ão, terraplenagem,<br>o fornecimento de<br>sujeito ao ICMS).<br>Base de Cálculo (RS)<br>missão. A NFSA-e estará dispon                                                                                                    | quota (%)<br>3,00%<br>1.000,00                                     |
|                                                                                                    | Código da Atividade (CNAE)<br>4322303 - Instalações de sistema<br>Código do Item de Serviço<br>07.02 - Execução, por administraç<br>outras obras semelhantes, inclusiv<br>pavimentação, concretagem e a in<br>mercadorias produzidas pelo prest<br>Valores<br>Valor Serviços (R\$)<br>Valor do ISS (R\$)<br>Demais Campos<br>Data da Prestação dos Serviços<br>01/06/2018<br>ATENÇÃO! Verifique atenta<br>após o pagamento da Guia              | de prevenção contra incêndio<br>ão, empreitada ou subempreitada, o<br>re sondagem, perfuração de poços,<br>istalação e montagem de produtos,<br>tador de serviços fora do local da pr<br>Deduções (R\$)<br>1.000,00<br>30,00<br>Regime<br>Tributação Normal<br>mente os dados da nota acima e cl<br>de Recolhimento.                                                                                                    | de obras de construção civil, hid<br>escavação, drenagem e irrigaçã<br>peças e equipamentos (exceto o<br>restação dos serviços, que fica s<br>0,00<br>0,00<br>Status<br>Normal<br>ique em Emitir para concluir a el                 | Alía<br>iráulica ou elétrica e de<br>ão, terraplenagem,<br>o fornecimento de<br>sujeito ao ICMS).<br>Base de Cálculo (RS)<br>missão. A NFSA-e estará dispon                                                                                                    | quota (%)<br>3,00%<br>1.000,00<br>ível para impressão              |
|                                                                                                    | Código da Atividade (CNAE)<br>4322303 - Instalações de sistema<br>Código do Item de Serviço<br>07.02 - Execução, por administraç<br>outras obras semelhantes, inclusiv<br>pavimentação, concretagem e a in<br>mercadorias produzidas pelo prest<br>Valores<br>Valor Serviços (R\$)<br>Valor do ISS (R\$)<br>Demais Campos<br>Data da Prestação dos Serviços<br>01/06/2018<br>ATENÇÃO! Verifique atenta<br>após o pagamento da Guia              | de prevenção contra incêndio<br>ão, empreitada ou subempreitada, o<br>re sondagem, perfuração de poços,<br>istalação e montagem de produtos,<br>tador de serviços fora do local da pr<br>Deduções (RS)<br>1.000,00<br>30,00<br>Regime<br>Tributação Normal<br>mente os dados da nota acima e cl<br>de Recolhimento.                                                                                                    | de obras de construção civil, hid<br>escavação, drenagem e irrigaçã<br>peças e equipamentos (exceto o<br>restação dos serviços, que fica s<br>0,00<br>0,00<br>Status<br>Normal<br>ique em Emitir para concluir a el                 | Alía<br>ráulica ou elétrica e de<br>ão, terraplenagem,<br>o fornecimento de<br>sujeito ao ICMS).<br>Base de Cálculo (RS)<br>missão. A NFSA-e estará dispon                                                                                                    | quota (%)<br>3,00%<br>1.000,00<br>ível para impressão<br>EMITIR >> |
| Clique no botão                                                                                                    | Código da Atividade (CNAE)<br>4322303 - Instalações de sistema<br>Código do Item de Serviço<br>07.02 - Execução, por administraç<br>outras obras semelhantes, inclusiv<br>pavimentação, concretagem e a in<br>mercadorias produzidas pelo prest<br>Valor Serviços (R\$)<br>Valor Serviços (R\$)<br>Valor do ISS (R\$)<br>Demais Campos<br>Data da Prestação dos Serviços<br>01/06/2018<br>ATENÇÃO! Verifique atenta<br>após o pagamento da Guia | de prevenção contra incêndio<br>ão, empreitada ou subempreitada, o<br>re sondagem, perfuração de poços,<br>istalação e montagem de produtos,<br>istalação e montagem de produtos,<br>istalação s fora do local da pr<br>Deduções (RS)<br>1.000,00<br>30,00<br>Regime<br>Tributação Normal<br>Imente os dados da nota acima e cl<br>de Recolhimento.                                                                                                    | de obras de construção civil, hid<br>escavação, drenagem e irrigaçã<br>peças e equipamentos (exceto o<br>restação dos serviços, que fica s<br>0,00<br>0,00<br>Status<br>Normal<br>ique em Emitir para concluir a et                 | Alía<br>ráulica ou elétrica e de<br>ão, terraplenagem,<br>o fornecimento de<br>sujeito ao ICMS).<br>Base de Cálculo (RS)<br>missão. A NFSA-e estará dispon<br>VOLTAR</td <td>quota (%)<br/>3,00%<br/>1.000,00<br/>Ível para impressão<br/>EMITIR &gt;&gt;</td> | quota (%)<br>3,00%<br>1.000,00<br>Ível para impressão<br>EMITIR >> |
|                                                                                                    | Código da Atividade (CNAE)<br>4322303 - Instalações de sistema<br>Código do Item de Serviço<br>07.02 - Execução, por administraç<br>outras obras semelhantes, inclusiv<br>pavimentação, concretagem e a in<br>mercadorias produzidas pelo prest<br>Valores<br>Valor Serviços (R\$)<br>Valor do ISS (R\$)<br>Demais Campos<br>Data da Prestação dos Serviços<br>01/06/2018<br>ATENÇÃO! Verifique atenta<br>após o pagamento da Guia              | de prevenção contra incêndio<br>ão, empreitada ou subempreitada, o<br>re sondagem, perfuração de poços,<br>stalação e montagem de produtos,<br>tador de serviços fora do local da pr<br>Deduções (RS)<br>1.000,00<br>30,00<br>Regime<br>Tributação Normal<br>mente os dados da nota acima e cl<br>de Recolhimento.                                                                                                    | de obras de construção civil, hid<br>escavação, drenagem e irrigaçã<br>peças e equipamentos (exceto o<br>restação dos serviços, que fica s<br>0,00<br>0,00<br>Status<br>Normal<br>ique em Emitir para concluir a el<br>Clique no br | Alía<br>ráulica ou elétrica e de<br>ão, terraplenagem,<br>o fornecimento de<br>sujeito ao ICMS).<br>Base de Cálculo (RS)<br>missão. A NFSA-e estará dispon<br>VOLTAR<br otão                                                                                   | quota (%)<br>3,00%<br>1.000,00<br>Ível para impressão              |

Após clicar no botão **Emitir**, será gerada uma guia para o pagamentos do ISS. Neste passo, será encaminhado um e-mail para o emissor com os dados referente a guia de recolhimento.

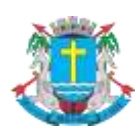

Nota Fiscal de Serviços Avulsa - NFSA-e

|                                                                          |                             | 1                            | 6/09/2024 14:17                        | Competência<br>AGO / 2024 | № da Guia                 |
|--------------------------------------------------------------------------|-----------------------------|------------------------------|----------------------------------------|---------------------------|---------------------------|
| Guia de Recolhimento de ISS NFSA-                                        | e<br>e                      |                              |                                        | (=) Valor Princip         | al (R\$)<br>37,50         |
| Nome / Razão Social do Prestador de Selviços                             | CPF                         | / CNPJ do Pr                 | estador                                | (+) Correção (R           | \$)<br><b>0,00</b>        |
| Nome / Razão Social do Tomador de Serviços                               | CPF                         | / CNPJ do To                 | mador                                  | (+) Juros de Mo           | ra (R\$)<br><b>0,00</b>   |
| Atividade Pr.<br>213305 - Astrônomo                                      | azo Mínimo Co               | onfirmação Pa                | agamento=24h                           | (+) Multa (R\$)           | 0,00                      |
| (+) Total de Serviços (R\$) (-) Total de Deduções (R\$) Proc<br>1.000,00 | Cesso                       | (x) Alíq.<br><b>3,75%</b>    | (x) Redução<br><b>0,0%</b>             | (-) Descontos (R          | \$)<br><b>0,00</b>        |
| (=) Valor do ISS (R\$)<br>37,50                                          | (-) Va<br>0,00              | alor de Crédito<br>)         | os (R\$)                               | (+) Taxa Expedi           | ente (R\$)<br><b>0,00</b> |
| DBS.                                                                     | 12                          |                              |                                        | (=) Valor a Paga          | ar (R\$)<br><b>37,50</b>  |
| Au*                                                                      | SR. CAIXA<br>tenticação Mec | , NÃO ACEITAF<br>ânica Recib | R APÓS 16/09/2024<br>o do Contribuinte | Vencimento                | 16/09/2024                |
| MUNICIPIO DE MACAÉ<br>Guia de Recolhimento de ISS NFSA-e                 |                             | 1                            | 6/09/2024 14:17                        | Competência<br>AGO / 2024 | Nº da Guia                |
| Nome / Razão Social do Prestador de Serviços                             | CPF                         | (CNPJ do Pr                  | estador                                | Valor a Pagar (F          | (\$)<br>37,50             |
| Nome / Razão Social do Tomador de Serviços                               | CPF                         | / CNPJ do To                 | mador                                  | Vencimento                | 16/09/2024                |
|                                                                          | 51. d 1                     | Facilita                     |                                        |                           |                           |

#### ✓ Observações Importantes

- Será gerado uma guia para cada Nota Fiscal Avulsa emitida.
- A impressão da Nota Fiscal Avulsa só será liberada após a baixa do pagamento da guia.
- Toda nota fiscal avulsa só será emitida para notas fiscais com exigibilidade do ISS para o município de Macaé.

#### 1.2. Impressão da Nota Fiscal Avulsa

Nesta tela é possível visualizar as notas pendentes de pagamento assim como as notas já quitadas. A impressão da nota fiscal avulsa somente será liberada após o pagamento da guia de recolhimento ISS da NFSA-e.

Para visualizar a NFSA-e: Clique no número da nota.

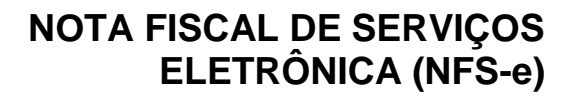

#### Nota Fiscal de Serviços Avulsa - NFSA-e

#### Nota Fiscal de Serviço Avulsa Eletrônica - NFSA-e

A Nota Fiscal de Serviços Avulsa Eletrônica – NFSA-e se destina a registrar exclusivamente as operações de serviços prestados em caráter excepcional por contribuintes do Município de Macaé e cujo ISSQN seja devido aos cofres deste município.

Contribuintes que possuem inscrição no Município de Macaé devem emitir a NFS-e através do menu: "Minha Empresa" > "Emissão de NFSe".

Para obter mais informações acesse o manual de Nota Fiscal de Serviço Avulsa, clique aqui.

| tas Pendentes de Paga                                                                          | mento                                                                                                    |                                                                                                    |                                                                                                    |                                                                                                    | Exibir canceladas             |
|------------------------------------------------------------------------------------------------|----------------------------------------------------------------------------------------------------|----------------------------------------------------------------------------------------------------|----------------------------------------------------------------------------------------------------|----------------------------------------------------------------------------------------------------|-------------------------------|
| Número Data do<br>da Guia Vencimento                                                           | Tomador                                                                                                    | Data da<br>Prestação                                                                                                    | Valor do Serviço                                                                                                    | Valor do ISS                                                                                                    | Valor a Pagar                 |
| 16/09/2024                                                                                     | CPF:                                                                                                    | 02/08/2024                                                                                                    | R\$ 1.000,00                                                                                                    | R\$ 37,50                                                                                                    | R\$ 37,50                     |
|                                                                                                | 1 Nota                                                                                                    |                                                                                                    | R\$ 1.000,00                                                                                                    | R <b>\$</b> 37,50                                                                                                | R <b>\$</b> 37,50             |
| as Quitadas                                                                                    |                                                                                                    |                                                                                                    |                                                                                                    |                                                                                                    | Exibir canceladas             |
| Número Data de<br>da Nota Quitação                                                             | Tomador                                                                                                    | Data da<br>Prestação                                                                                                    | Valor do Serviço                                                                                                    | Valor do ISS                                                                                                    | Valor Pago                    |
| 30/08/2024                                                                                     | CPF:                                                                                                    | 03/08/2024                                                                                                    | R\$ 3.000,00                                                                                                    | R\$ 112,50                                                                                                    | R\$ 0,00                      |
|                                                                                                | 1 Nota                                                                                                    |                                                                                                    | R\$ 3.000,00                                                                                                    | R\$ 112,50                                                                                                    | R\$ 0,00                      |
| A                                                                                              | Clique sobre o número da nota                                                                                                    | ATENÇ<br>Nota Fiscal de S                                                                                                    | ÃO!<br>erviço Avulsa Eletrôni                                                                                                    | ca é irreversível!                                                                                               |                               |
| Δ                                                                                              | Clique sobre o número da nota<br>O cancelamento de uma<br>Esta nota já foi q<br>IMPRIMIR NFSA-e                                                                            | ATENÇ<br>a Nota Fiscal de S<br>uitada. Solicite o<br>VISUALIZAR GI                                                                                               | ÃO!<br>erviço Avulsa Eletrôni<br>cancelamento à fise<br>JIA FECH/                                                                                       | ca é irreversível!<br>calização.<br>AR                                                                           |                               |
| Lique para imprimir a                                                                          | Clique sobre o número da nota<br>O cancelamento de uma<br>Esta nota já foi q<br>IMPRIMIR NF SA-e<br>MUNI<br>SECRETAR<br>NFSA-e<br>CAL DE SERV                              | ATENÇ<br>a Nota Fiscal de Š<br>uitada. Solicite o<br>VISUALIZAR GI<br>CÍPIO DE<br>IA MUNICIPAL<br>IQOS AVULS                                                     | ÃO!<br>erviço Avulsa Eletrôni<br>cancelamento à fis<br>JIA FECH<br>MACAÉ<br>DE FAZENDA<br>SA ELETRÔNIC                                                  | ca é irreversível!<br>calização.<br>AR<br><b>A - NFSA-e</b>                                                      |                               |
| Clique para imprimir a l<br>umero da Nota                                                      | O cancelamento de uma<br>Esta nota já foi q<br>IMPRIMIR NFSA-e<br>MUNI<br>SECRETAR<br>NFSA-e<br>Data da Prestação do<br>03/08/202                                          | ATENÇ<br>Nota Fiscal de S<br>uitada. Solicite o<br>VISUALIZAR GU<br>CÍPIO DE<br>IA MUNICIPAL<br>IÇOS AVULS<br>Serviço Data e<br>4 16/                            | ÃO!<br>erviço Avulsa Eletrôni<br>cancelamento à fise<br>JIA FECH/<br>MACAÉ<br>DE FAZENDA<br>SA ELETRÔNIC<br>Hora de Emissão<br>09/2024 14:23            | ca é irreversível!<br>calização.<br>AR<br><b>A - NFSA-e</b><br>Clique para visualizar a                          | a guia                        |
| L<br>Clique para imprimir a l<br>iúmero da Nota                                                | Clique sobre o número da nota<br>O cancelamento de uma<br>Esta nota já foi q<br>IMPRIMIR NFSA-e<br>MUNI<br>SECRETAR<br>NFSA-e<br>Data da Prestação do<br>03/08/202<br>PRES | ATENÇ<br>ATENÇ<br>A Nota Fiscal de S<br>uitada. Solicite o<br>VISUALIZAR GU<br>CÍPIO DE<br>IA MUNICIPAL<br>/IÇOS AVULS<br>Serviço Data e<br>4 16/<br>TADOR DE SE | ÃO!<br>erviço Avulsa Eletrôni<br>cancelamento à fise<br>JIA FECH<br>MACAÉ<br>DE FAZENDA<br>SA ELETRONIC<br>Hora de Emissão<br>09/2024 14:23<br>ERVIÇOS  | ca é irreversível!<br>calização.<br>AR<br>A - NFSA-e<br>Clique para visualizar a<br>eferente a NFSA-e ex         | a guia<br>ibida.              |
| Clique para imprimir a l<br>Júmero da Nota                                                     | Clique sobre o número da nota<br>O cancelamento de uma<br>Esta nota já foi q<br>IMPRIMIR NFSA-e<br>MUNI<br>SECRETAR<br>NFSA-e<br>Data da Prestação do<br>03/08/202<br>PRES | ATENÇ<br>Nota Fiscal de S<br>uitada. Solicite o<br>VISUALIZAR GI<br>CÍPIO DE<br>IA MUNICIPAL<br>/IÇOS AVULS<br>Serviço Data e<br>4 16/<br>TADOR DE SE            | ÃO!<br>erviço Avulsa Eletrôni<br>cancelamento à fise<br>JIA FECH/<br>MACAÉ<br>DE FAZENDA<br>SA ELETRÔNIC<br>Hora de Emissão<br>09/2024 14:23<br>ERVIÇOS | ca é irreversível!<br>calização.<br>AR<br>A - NFSA-e<br>Clique para visualizar a<br>eferente a NFSA-e ex<br>pal: | a guia<br>ibida.              |
| L<br>Clique para imprimir a l<br>súmero da Nota<br>CPF/CNPJ:<br>Nome/Razão Social<br>Endereço: | Clique sobre o número da nota<br>O cancelamento de uma<br>Esta nota já foi q<br>IMPRIMIR NFSA-e<br>MUNI<br>SECRETAR<br>NFSA-e<br>Data da Prestação do<br>03/08/202<br>PRES | ATENC<br>ATENC<br>Nota Fiscal de S<br>uitada. Solicite o<br>VISUALIZAR GU<br>CÍPIO DE<br>IA MUNICIPAL<br>/IÇOS AVULS<br>Serviço Data e<br>4 16/<br>TADOR DE SE   | ÃO!<br>erviço Avulsa Eletrôni<br>cancelamento à fise<br>JIA FECH/<br>MACAÉ<br>DE FAZENDA<br>SA ELETRONIC<br>Hora de Emissão<br>09/2024 14:23<br>ERVIÇOS | ca é irreversível!<br>calização.<br>AR<br>A - NFSA-e<br>Clique para visualizar a<br>eferente a NFSA-e ex         | <mark>a guia</mark><br>ibida. |

#### Observação Importante

 O prestador ou tomador de serviço somente poderá cancelar a nota fiscal avulsa antes do pagamento da guia. Após o pagamento, somente a Gerência de Fiscalização Tributária poderá cancelar.

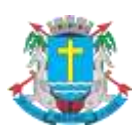

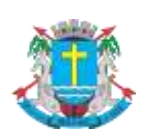

Nota Fiscal de Serviços Avulsa - NFSA-e

#### 2. Consulta de Guias

Na tela de nota fiscal avulsa é possível visualizar as guias pendentes de pagamento, canceladas e quitadas. A tela somente exibirá as guias não canceladas, sendo necessário habilitar as visualizações das guias canceladas clicando no check-box **Exibir canceladas**?

Para visualizar as guias pendentes, clique sobre o número da guia.

Para visualizar as guias quitadas, siga os passos do item 1.2 deste manual.

| Notas Pender                       | ntes de Pagan                           | nento |         | Ex       | ibir as guias pen              | dentes                 |         |                      | Exibir cancelada                         | as?        |
|------------------------------------|-----------------------------------------|-------|---------|----------|--------------------------------|------------------------|---------|----------------------|------------------------------------------|------------|
| Número<br>da Guia                  | Data do<br>Vencimento                   |       | Tomador | ca       | nceladas<br>Prestaçao          |                        | Valor d | lo ISS               | Valor a Pagar                            |            |
|                                    | 16/09/2024                              | CPF:  |         |          | 02/08/2024                     | R\$ 1.000,             | 00      | R\$ 37,50            | R\$ 37,                                  | 50         |
|                                    |                                         |       | 1 Nota  |          |                                | R\$ 1.000,0            | 00      | R <b>\$</b> 37,50    | R <b>\$</b> 37,!                         | 50         |
|                                    |                                         |       |         |          |                                |                        |         |                      |                                          |            |
| Notas Quitada                      | as                                      |       |         |          |                                |                        |         |                      | Exibir cancelada                         | as?        |
| Notas Quitada                      | as                                      |       |         | [        |                                |                        |         |                      | Exibir cancelada                         | as?        |
| Notas Quitada<br>Número<br>da Nota | as<br>Data de<br>Quitação               |       | Tomador | Exibir a | as notas cancela               | das viço               | Valor d | lo ISS               | Exibir cancelada<br>Valor Pago           | as?        |
| Notas Quitada<br>Número<br>da Nota | as<br>Data de<br>Quitação<br>30/08/2024 | CPF:  | Tomador | Exibir a | as notas cancela<br>03/08/2024 | das viço<br>R\$ 3.000, | Valor d | lo ISS<br>R\$ 112,50 | Exibir cancelada<br>Valor Pago<br>R\$ 0, | as?<br>,00 |

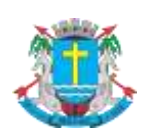

Nota Fiscal de Serviços Avulsa - NFSA-e

## 3. Cancelamento de guia e NFSA-e

#### 3.1. Cancelamento de guia pendente

Para cancelar a guia e uma NFSA-e emitida, acesse o menu "Nota Fiscal Avulsa" e clique no número da guia.

| Notas Pender                       | ntes de Pagam                     | iento           |                                    |                                  |                            | Exibir canceladas?                           |
|------------------------------------|-----------------------------------|-----------------|------------------------------------|----------------------------------|----------------------------|----------------------------------------------|
| Número<br>da Guia                  | Data do<br>Vencimento             | Tomador         | Data da<br>Prestação               | Valor do Serviço                 | Valor do ISS               | Valor a Pagar                                |
|                                    | 16/09/2024                        | CPF:            | 02/08/2024                         | R\$ 1.000,00                     | R\$ 37,50                  | R\$ 37,50                                    |
|                                    |                                   | 1 Nota          |                                    | R <b>\$ 1.000,0</b> 0            | R <b>\$</b> 37,50          | R <b>\$</b> 37,50                            |
|                                    |                                   |                 |                                    |                                  |                            |                                              |
| Notas Quitad                       | as                                |                 |                                    |                                  |                            | Exibir canceladas?                           |
| Notas Quitad<br>Número<br>da Nota  | as<br>Data de<br>Quitação         | Tomador         | Data da<br>Prestação               | Valor do Serviço                 | Valor do ISS               | Exibir canceladas?<br>Valor Pago             |
| Notas Quitada<br>Número<br>da Nota | Data de<br>Quitação<br>30/08/2024 | Tomador<br>CPF: | Data da<br>Prestação<br>03/08/2024 | Valor do Serviço<br>R\$ 3.000,00 | Valor do ISS<br>R\$ 112,50 | Exibir canceladas?<br>Valor Pago<br>R\$ 0,00 |

O sistema apresentará a guia da NFSA-e para conferência com as seguintes opções. Clique no botão "**Cancelar Guia e NFSA-e**" e confirme o cancelamento.

|          | O cancelame                                |                                                                                                    |        |
|----------|--------------------------------------------|----------------------------------------------------------------------------------------------------|--------|
|          | Para                                       | imprimir este documento, aperte o Botão abaixo "IMPRIMIR".                                                                                                    |        |
| IMPRIMIR | EXPORTAR PARA .PDF                         | ALTERAR DATA PARA PAGAMENTO CANCELAR GUIA E NFSA-E                                                                                                    | VOLTAR |
|          | Se você preferir, e<br>Itaú Pagam<br>Opção | efetue o pagamento ON-Line da guia clicando em um do foancos a seguir:<br>ento Itaú Bankline.<br>válida apenas para clientes do Banco Itaú que terríam acesso ao Itaú Bankline. |        |
|          | Brades<br>Opção                            | Clique para cancelar a guia.<br>Váli                                                                                                    |        |
|          |                                            |                                                                                                    |        |

Após a confirmação, o sistema exibirá a guia cancelada.

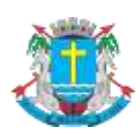

Nota Fiscal de Serviços Avulsa - NFSA-e

|                                                                                |                    |                                  | 16/09/2024 14:37                                | Competência<br>AGO / 2024       | Nº da Guia               |
|--------------------------------------------------------------------------------|--------------------|----------------------------------|-------------------------------------------------|---------------------------------|--------------------------|
| Guia de Recolhimento de ISS NF                                                 | SA-e               |                                  |                                                 | (=) Valor Princip               | al (R\$)<br>37,50        |
| Nome / Razão Social do Prestador de Serviços                                   |                    | CPF/CNPJ                         | lo Prestador                                    | (+) Correção (R                 | \$)<br><b>0,00</b>       |
| Nome / Razão Social do Tomador de Serviços                                     |                    | CPF / CNPJ do Tomador            |                                                 | (+) Juros de Mora (R\$)<br>0,00 |                          |
| Atividade<br>213305 - Astrônomo                                                | Prazo Míni         | mo Confirmaçá                    | io Pagamento=24h                                | (+) Multa (R\$)                 | 0,00                     |
| (+) Total de Serviços (R\$)<br>1.000,00<br>(-) Total de Deduções (R\$)<br>0,00 | Processo           | (x) Aliq<br>3,75%                | (x) Redução<br>6 0,0%                           | (-) Descontos (F                | ?\$)<br>0,00             |
| (=) Valor do ISS (R\$)<br>37,50                                                |                    | (-) Valor de Ci<br><b>0,00</b>   | réditos (R\$)                                   | (+) Taxa Expedi                 | ente (R\$)<br>0,00       |
| OBS:                                                                           |                    |                                  |                                                 | (=) Valor a Paga                | ar (R\$)<br><b>37,50</b> |
|                                                                                | sr.<br>Autenticaçã | CAIXA, NÃO AC<br>io Mecânica - F | EITAR APÓS 16/09/2024<br>Recibo do Contribuinte | Vencimento                      | 16/09/2024               |
| MUNICÍPIO DE MACAÉ<br>Guia de Recolhimento de ISS NFSA-e                       |                    |                                  | 16/09/2024 14:37                                | Competência<br>AGO / 2024       | № da Guia                |
| Nome / Razão Social do Prestador de Serviços                                   |                    | CPF/ CNPJ                        | lo Prestador                                    | Valor a Pagar (F                | (\$)<br>(37,50           |
| Nome / Razão Social do Tomador de Serviços                                     |                    | CPF / CNPJ                       | lo Tomador                                      | Vencimento                      | 16/09/2024               |

Bancos conveniados: Brasil, Santander, CEF, Bradesco, Itaú, Macaé, Sicoob ou Facilita

SR. CAIXA, NÃO ACEITAR APÓS 16/09/2024 Autenticação Mecânica Recibo do Contribuinte

# **GUIA CANCELADA**

## 3.2. Cancelamento de guia quitada

Após o pagamento do ISS, o cancelamento da guia e NFSA-e somente será efetivado pela Gerência de Fiscalização Tributária. O contribuinte deve comparecer à Secretaria Municipal de Fazenda e solicitar o cancelamento.

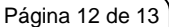

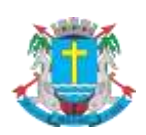

Nota Fiscal de Serviços Avulsa - NFSA-e

#### 4. Alteração de data para pagamento

Nos casos em que o emissor perca o prazo para pagamento da guia de recolhimento, é possível informar uma nova data para o pagamento, os valores de acréscimos serão calculados automaticamente pelo sistema.

Para alterar a data de pagamento, selecione uma guia pendente e clique na opção "Alterar Data para Pagamento".

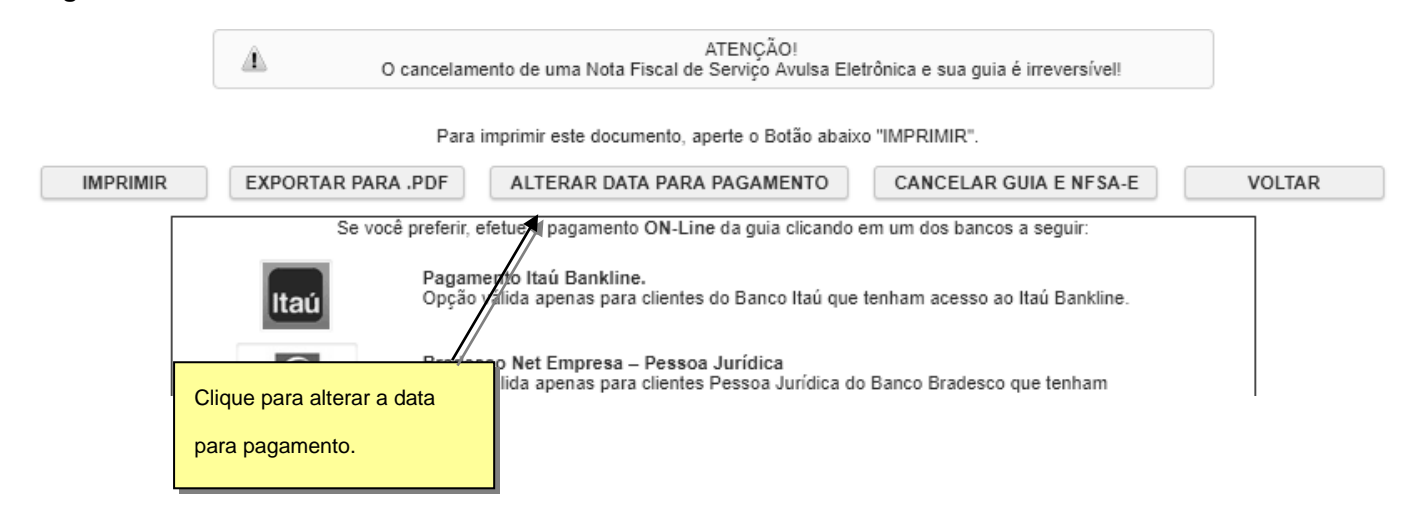

O sistema exibirá uma tela para que seja informado a nova data para o pagamento da guia. Informe uma data para o pagamento e clique em Calcular.

| Alte                            | eração de data para pagamento       |                 |
|---------------------------------|-------------------------------------|-----------------|
| Informe a nova data para pagame | ento:                               | CALCULAR VOLTAR |
| O valor atual pa                | ra pagamento no dia 11/06/2018 é de | R\$ 154,95.     |
|                                 |                                     |                 |
|                                 | Informe a nova data e clique        |                 |
|                                 | em Calcular                         |                 |
|                                 |                                     |                 |
|                                 |                                     |                 |
|                                 |                                     |                 |
|                                 |                                     |                 |
|                                 |                                     |                 |
|                                 |                                     |                 |
|                                 |                                     |                 |

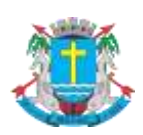

Nota Fiscal de Serviços Avulsa - NFSA-e

Após o cálculo, será exibido os valores referente a data antiga e a nova data. Lembrando que o sistema irá sugerir sempre a melhor data para pagamento, ou seja, se o valor para pagamento entre os dias 12/06/2018 e 11/07/2018 forem os mesmos (exemplo abaixo), o sistema sugere a data mais distante. Permitindo que a guia seja paga até a data limite.

|        | Alteração de data p                                                           | ara pagamento                                                   |                                  |
|--------|-------------------------------------------------------------------------------|-----------------------------------------------------------------|----------------------------------|
|        | Informe a nova data para pagamento:                                           | 12/06/2018                                                      |                                  |
|        | O valor atual para pagamento no di<br>O valor para pagamento no dia 1         | a 11/06/2018 é de R\$ 154,95.<br>1/07/2018 é de R\$ 156,04.     |                                  |
|        | INFORMAR NOVO VENCIMENTO                                                      | CONFIRMAR                                                       |                                  |
| Â. 0 v | A próxima data para vencimen<br>alor dos encargos devidos serão os mesmos par | to após 12/06/2018 é 11/07/20<br>ra qualquer vencimento entre ' | 018.<br>12/06/2018 e 11/07/2018. |

Após a confirmação da data, a guia com os valores atualizados estará disponível para impressão.